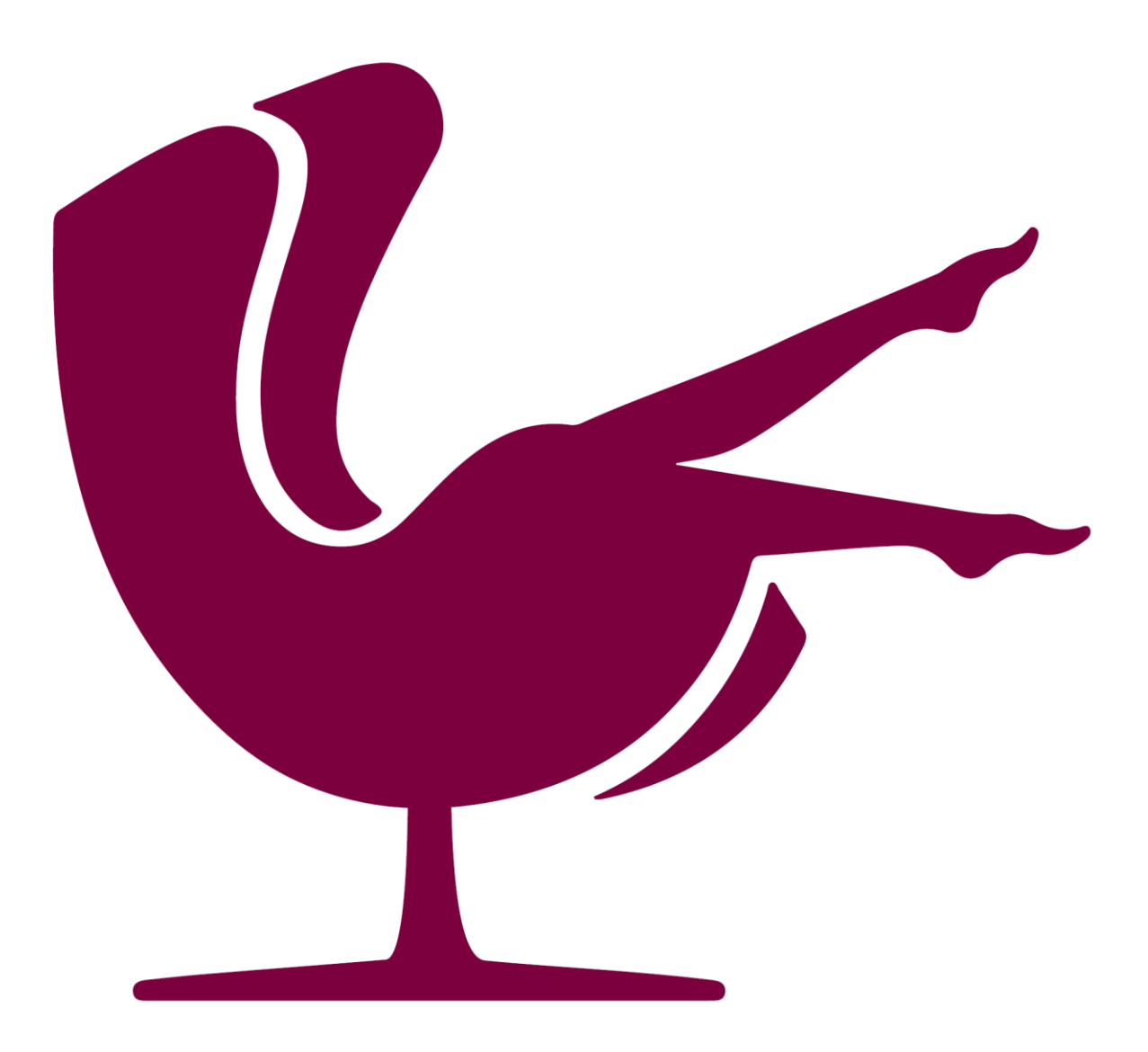

## **Profit Lounge** Updates installieren

Version 1.3 16. Dezember 2021 Ein Update kann auf folgendem Weg heruntergeladen werden:

| "Hilfe → | Nach | Updates | suchen | " |
|----------|------|---------|--------|---|
|          |      |         |        |   |

| Fenster | Hilfe |              |            |
|---------|-------|--------------|------------|
|         | Aa    | Hilfe        | F1         |
| Г       |       | Nach Updates | suchen     |
|         |       | Profitiounge |            |
|         | - 🎯   | Fernwartung  |            |
|         | Hife  | Über         | Ctrl+Alt+Z |

Es erscheint dann folgendes Fenster:

| Neue Funktionen in ProfitLour | ge                        |            | 8                         | ×    |
|-------------------------------|---------------------------|------------|---------------------------|------|
| Es ist eine neue Version vo   | n Profitlounge verfügbar! |            |                           |      |
|                               |                           |            |                           |      |
|                               |                           |            |                           |      |
|                               |                           |            |                           |      |
|                               |                           |            |                           |      |
|                               |                           |            |                           |      |
|                               |                           |            |                           |      |
|                               |                           |            |                           |      |
|                               |                           |            |                           |      |
|                               |                           |            |                           |      |
|                               |                           |            |                           |      |
|                               |                           |            |                           |      |
|                               | Fenster sc                | hließen Ne | ue Version jetzt herunter | aden |

Hier bitte auf "Neue Version jetzt Herunterladen" klicken

|       | Download                                              |                                                                                                    |
|-------|-------------------------------------------------------|----------------------------------------------------------------------------------------------------|
|       | Download File<br>100 %                                |                                                                                                    |
|       | Download abbrechen                                    |                                                                                                    |
|       |                                                       |                                                                                                    |
| רי    | Download                                              | ×                                                                                                    |
| 1 F - | Setup wurde heruntergeladen.                          |                                                                                                    |
|       | Beenden Sie ProfitLounge um die Software zu installie | ren.                                                                                                    |
|       | 0                                                     | < Contract of the second second secon |

Beenden Sie nach dem Download Ihre Profit Lounge.

Nun beginnt die Updateinstallation. Bestätigen Sie die Meldung mit "Ja".

| Möchten Sie zulassen, o<br>Änderungen an Ihrem o<br>werden?              | dass durch diese App<br>Gerät vorgenommen |
|--------------------------------------------------------------------------|-------------------------------------------|
| Yrofitlounge, mehr                                                       | Geld für schöne Dinge                     |
| Verifizierter Herausgeber: elite So<br>Dateiursprung: Festplatte auf die | oftware GmbH<br>sem Computer              |
| Weitere Details anzeigen                                                 |                                           |
| Ja                                                                       | Nein                                      |
|                                                                          |                                           |

Der Hintergrund wird nun farblich verändert und in der Mitte steht die im folgenden Bild gezeigte Meldung:

| Lesen Sie bitte die folger<br>Sie die "Bild Ab"-Taste.                                                                | nden Lizenzvereinbarungen. Benutzen Sie bei Bedarf die Bildlaufleiste oder                                                                                                    | drücken                  |
|----------------------------------------------------------------------------------------------------|----------------------------------------------------------------------------------------------------|--------------------------|
| Allgemeine                                                                                                    | Geschäftsbedingungen für die Vermietung von Software                                                                                                    | ^                        |
| 1. Geltung der Bedingung                                                                                              | jen.                                                                                                    |                          |
| Die Lieferungen, Leistungen<br>genannt) erfolgen ausschließ<br>die weiteren jeweils einsch<br>Entensenschme der Leist | n und Angebote in Bezug auf Softwareprodukte der REVIDERM AG (nachfolgend REVID<br>blich aufgrund dieser Geschäftsbedingungen soweit der zugrundeliegende Individualvertra-<br>ilägigen speziellen Bedingungen keine abweichende Regelung enthalten. Spätestens m | ERM<br>g und<br>it der   |
| Auftraggebers unter Hinweis                                                                                           | auf seine Geschäfts- bzw. Einkaufsbedingungen wird hiermit widersprochen.                                                                                                    | 000                      |
| 2. Angebot und Vertragsso                                                                                             | chluss                                                                                                    |                          |
| Die Angebote von REVIDI<br>bleibt vorbehalten. Soweit s<br>Tage ab Angebotsdatum                                      | ERM sind freibleibend und unverbindlich. Die Berichtigung von Druckfehlern und Intü<br>nicht anders angegeben, hält sich REVIDERM an die in ihrem Angebot enthaltenen Prei<br>gebunden. Für Bestellunzen des Auftragzebers gilt eine Annahmefrist von 30 T        | imem<br>ise 30<br>'azen. |

Während der Installation Klicken Sie bitte folgende Buttons, um eine korrekte Installation zu gewährleisten:

- Punkt auf "Ich akzeptiere die Vereinbarung" setzen, dann "Weiter" drücken
- "Weiter"
- "Weiter"
- "Weiter"
- "Installieren"
- Nun beginnt der grüne Ladebalken durchzulaufen
- Zuletzt "Fertigstellen"

Die Maske schließt sich und Sie können die Profit Lounge wieder starten.

Nach der Anmeldung öffnet sich ein kleines Fenster und erneut läuft ein grüner Balken durch.

Die letzten Meldungen, bevor Sie wieder arbeiten können, sollte dann etwa so aussehen (Zahlen können abweichen):

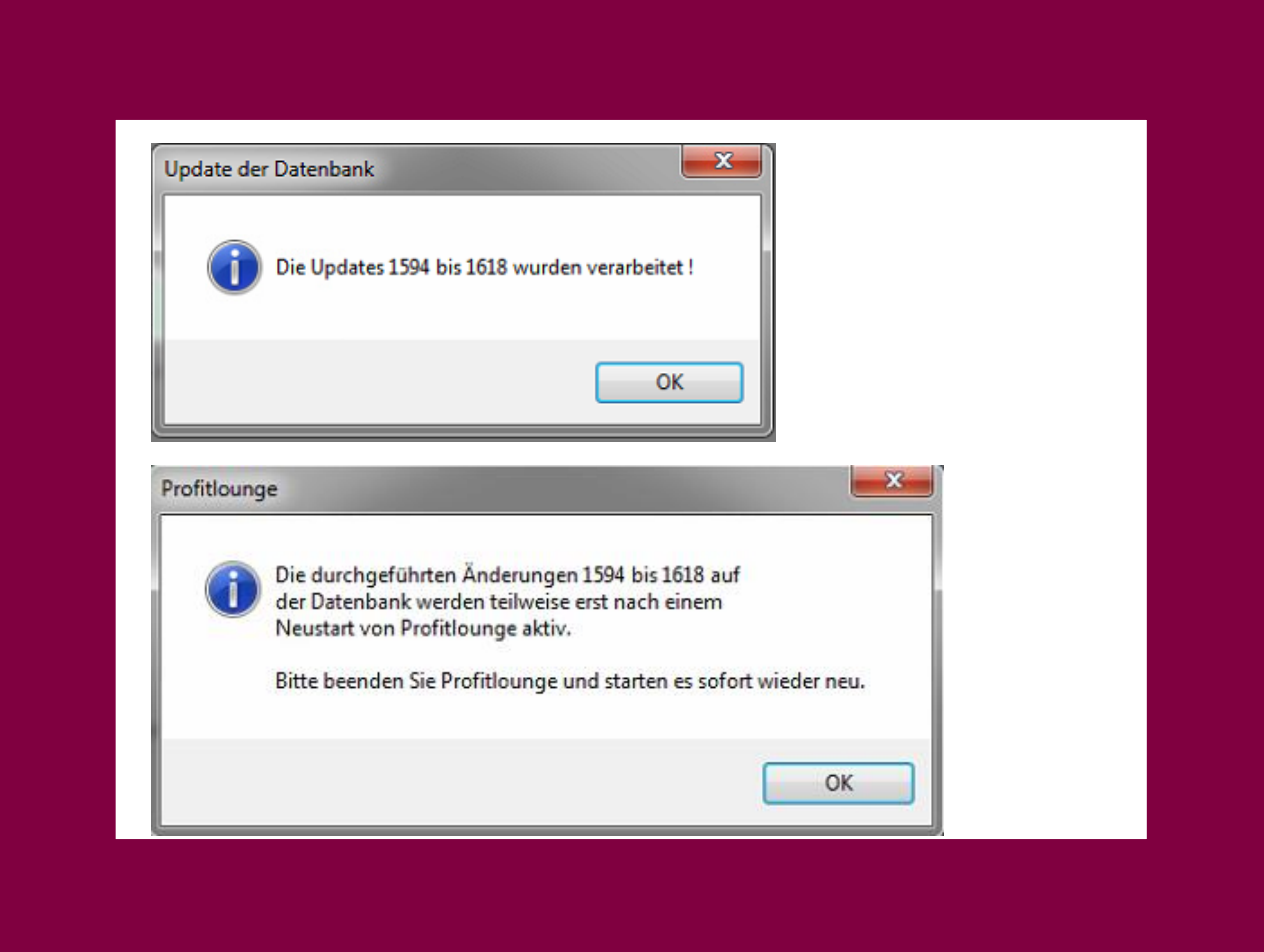

Hier, sobald die Profit Lounge geöffnet wurde, direkt wieder schließen und neu aufrufen. Nach der jetzigen Anmeldung sind alle Updates eingefügt und aktiv.

## Hinweis:

Wenn Sie mit einer Mehrarbeitsplatz Version arbeiten, dann installieren Sie das Update nur auf dem Server. Die Clients installieren beim Start dieser die neue Version automatisch, vorausgesetzt die neue Version wurde bereits auf dem Server installiert.